#### **Description:**

This job aid outlines the differences between Dwelling Fire and Homeowner submissions and explains how to complete a Property Dwelling Fire full application submission in PolicyCenter.

#### Key differences from a Homeowner submission:

- Different set of Qualification questions
- Dwelling Fire has an additional Coverages tab

### Job Aid Process:

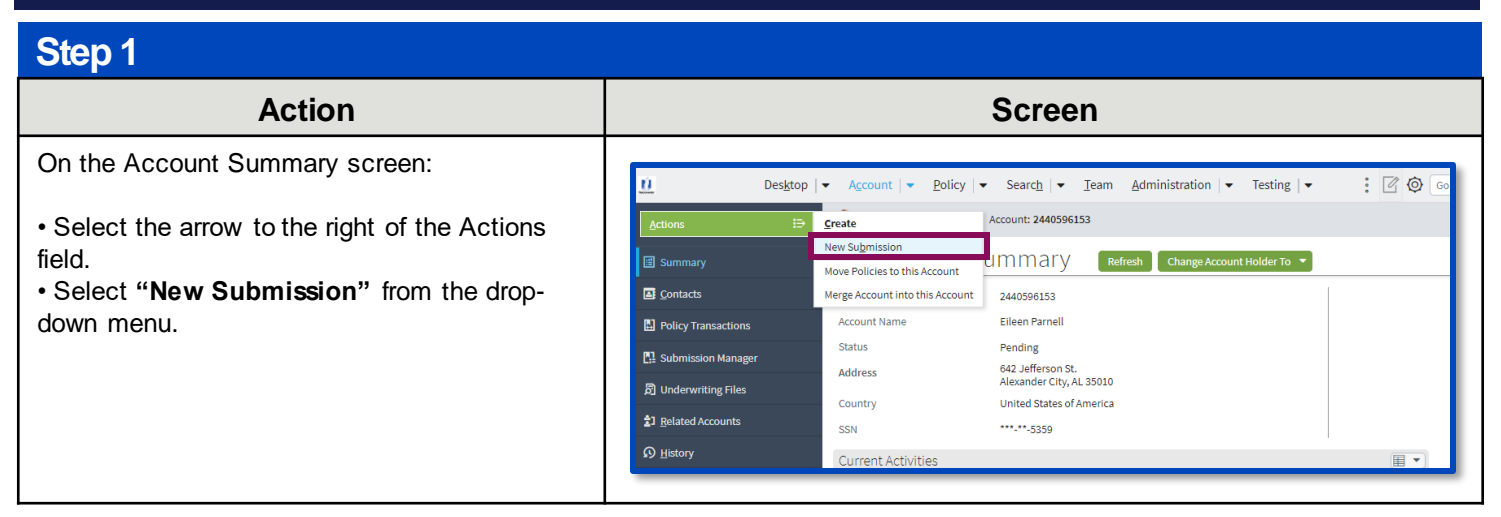

### Step 2

| Action                                                                                                    | Screen                                                                                                    |
|----------------------------------------------------------------------------------------------------|----------------------------------------------------------------------------------------------------|
| On the <i>New Submissions</i> screen,<br>PolicyCenter defaults the <b>Rate State</b> to match<br>the prospective member's mailing address.<br>You can update the <b>Default Effective Date</b> on<br>this screen or the <i>Policy Info</i> screen.<br>Select the radio button to the left of the<br><b>Dwelling Fire</b> field.<br>Select the <b>Select</b> button. | Desigtop       Account       Policy       Search <ul> <li>Ieam</li> <li>Administration</li> <li>Testing</li> <li>Testing</li> <li>Testi</li></ul> |
|                                                                                                    | Recreational Vehicle Motorhomes, Travel Trailers, Utility Trailers                                                                                                    |

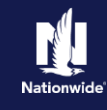

### Step 3

| Action                                                                                                    |                                                         | Screen                                                                                      |                                                 |
|----------------------------------------------------------------------------------------------------|---------------------------------------------------------|---------------------------------------------------------------------------------------------|-------------------------------------------------|
| To begin the application, you must<br>answer/verify the qualification questions.<br>These questions are used to determine | PolicyCenter <sup>™</sup> Des <u>k</u> top<br>Actions ₽ |                                                                                             | Testing   Training  Ien Parnell Account: 264997 |
| eligibility for the type of insurance being sought.                                                                       | Submission 368221 Pending                               | Qualification Next> Quote Withdraw Submission Is primary residence insured with Nationwide? | • Yes No                                        |
|                                                                                                    | Qualification                                           | Any insured or household member been convicted of insurance fraud?                          | 🔿 Yes 💿 No                                      |
| Select the appropriate answer for each                                                                                    | Policy Contract                                         | Any business operation being conducted from the premises?                                   | 🔿 Yes 💿 No                                      |
| question.                                                                                                    |                                                         | Is dwelling(s) in foreclosure process?                                                      | 🔿 Yes 💿 No                                      |
|                                                                                                    | Policy Info                                             | Is the dwelling rented to others as a vacation or short-term rental?                        | 🔾 Yes 💿 No                                      |
| Select the <b>Next &gt;</b> button.                                                                                       | Dwelling Dwelling Protection/Risk Det                   |                                                                                             |                                                 |

| Step 4                                                                                                    |                                                                                                    |
|----------------------------------------------------------------------------------------------------|----------------------------------------------------------------------------------------------------|
| Action                                                                                                    | Screen                                                                                                    |
| On the <i>Policy Info</i> screen:<br>Select the <b>Yes</b> radio button to select the <b>Give</b><br><b>Privacy, Credit Report and Insurance Score</b> | PolicyConter® Dealary + Account + Enkry + Search + Learn definitiation + Testing + Training + Percent Lines Support Technology Support                                                                                                    |
| Notice Disclosure option.                                                                                                    | Princy Namel Insured         Oung To:         Princy Namel Insured         Princy Namel Insured         Princy Name Insured         Princy Name Insured         Princy Name Insured         Princy Name Insured         Princy Name Insured         Princy Name Insured |
| Select the <b>OK</b> button on the pop-up window after reviewing the disclosure.                                                                       | Durling     Pulicy Advanse     Charge Tro:     Pulicy Try       Durling Contraction/Tilla Durling Frie     Table Methods     Table Methods       Durling Contraction/Tilla Durling Contraction/Tilla Durling Frie     Effects Durling Frie     Effects Durling Frie       Durling Contraction/Tilla Durling Contraction/Tilla Durling Frie     Effects Durling Frie     Effects Durling Frie       Durling Contraction/Tilla Durling Contraction/Tilla Durling Frie     Effects Durling Frie     Effects Durling Frie       Durling Contraction/Tilla Durling Contraction/Tilla Durling Contraction/Tilla Durling Contraction/Tilla Durling Frie     Effects Durling Frie     Effects Durling Frie       Undownting     Book Transfer Fried     No     Effects Durling Fried     Effects Durling Fried       Undownting     Prior Tilla Durling Fried     No     Effects Durling Fried     Effects Durling Fried       Undownting     Prior Tilla Durling Fried     No     Effects Durling Fried     Effects Durling Fried       Undownting     Prior Tilla Durling Fried     No     Effects Durling Fried     Effects Durling Fried       Undownting     Prior Tilla Durling Fried     No     Effects Durling Fried     Effects Durling Fried                                                                                                    |
|                                                                                                    | Kotzgen billing     Secondary Stand Insured     permut in the part 5 years?       Kotzen     Addrised Insured     Decremits       Note:     None and Car     formaria       Note:     None and Car     Princy Named Insured Comment, Final Pref.       Note:     No data to display     Address It Insured Comment, Final Pref.       Princy Named Insured Comment, Final Pref.     Princy Named Insured Comment, Final Pref.       Princy Named Insured Comment, Final Pref.     Other yet Regions                                                                                                    |
|                                                                                                    | • Workglam         Hare yop portholytions         • Tas         • Documental         Documental         Documental         Documental         Update Bit Schooment         Documental         Documental                                                                                                    |

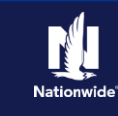

#### Step 5

On the Policy Info screen:

Complete the remaining required fields. Those include:

Action

- Number of Terms
- Effective Date
- Original Policy Year
- Has your property insurance been cancelled or non-renewed for any reason other than non-payment of premium in the past 5 years?
- Home and Car
- Automate Electronic Delivery of Required Documents
- o Email Address
- o Producer Code

**Note**: Many of the required fields default but can be changed, as needed. You may need to scroll down to view additional fields.

**Note:** If you answer "**Yes**" to the **Automate Electronic Delivery of Required Documents** question, PolicyCenter will automatically send any required documents to the policyholder. To use this option, you MUST specify "**Online Account Access**" for **Designated Delivery Preference New Selection** and enter the policyholder's email address.

Select the **Next >** button.

**Note:** Discounts can be added or updated in the *Discounts* section.

| Step 6                                                                      |                                                                                                    |
|-----------------------------------------------------------------------------|----------------------------------------------------------------------------------------------------|
| Action                                                                      | Screen                                                                                                    |
| On the Dwelling screen:                                                     | U Desktop   ▼ Account   ▼ Policy   ▼ Search   ▼ Ieam Administration   ▼ Testing   ▼ :<br>© © 60                                                                                                    |
| Review and complete all required fields.                                    | Actions     Submission (Pending)     Dwelling Fire     Alabama     Effective: 11/07/2021     Eileen Parmell     Account: 2440596153       Submission 29014167     DWelling <a>Back</a> Next>     Quote     Withdraw Submission                                                                                                    |
| Select " <b>Dwelling</b> " from the <b>Dwelling Type</b><br>drop-down list. | Details         Geographic Data           Policy Contract         Location Name         2: 642 JEFFERSON ST,<br>AL EXANDER CITY, AL 35010-1456         County         TALLAPOOS                                                                                                    |
| Select the <b>Next &gt;</b> button.                                         | Dwelling     Location Details     Territory     041       Dwelling Protection/Risk Det     Occupancy     * Tenant     Miles To Fire Station     01                                                                                                    |
|                                                                             | Dwelling Construction     Date Purchased     * 03/16/2020       Coverages     Dwelling Type     * Dwelling       Underwriting     # Families     * 1                                                                                                    |
|                                                                             | Quote         Secondary         Yes         No         Fire Department         ALEXANDER           Mortgagez/Billing         Registered Historic Home         Yes         No         Fire Station         ALEXANDER           Registered Historic Home         Yes         No         EQ Zone         21           Modular Home         Yes         No         FD Subscription         Tax |

Copyright © 2023 Nationwide Mutual Insurance Company. Proprietary & Confidential.

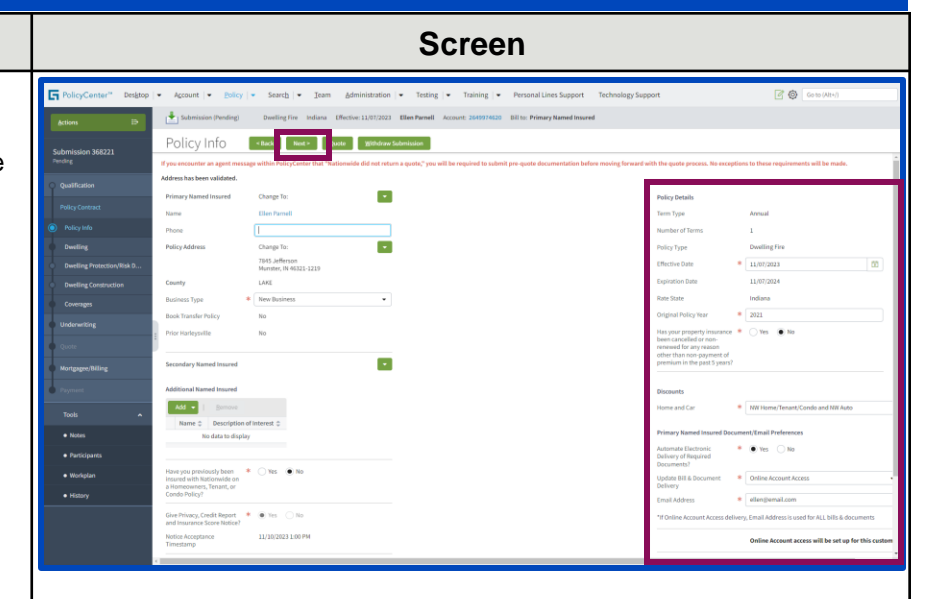

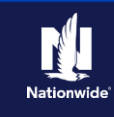

### Step 7

### Action

On the Dwelling Protection/Risk Details screen:

- Review and update the answers, as necessary. For example, you may need to add information if the member has a home security system, swimming pool, trampoline, or dog on the premises.
- Select the **Next >** button.

**Note:** On a Dwelling Fire submission, only one protection system may be chosen.

|                                                                        | Screen                                                                                                    |
|------------------------------------------------------------------------|----------------------------------------------------------------------------------------------------|
| Desktop  <br>Actions :⇒                                                | Account      Policy      Search      Ieam Administration      Testing      Format      Policy      Search      Ieam Administration      Testing      Format      Policy      Policy |
| Pending Qualification                                                  | Dwelling Protection       Fire Protective Device       Sector                                                                                                    |
| Policy Contract Policy Info Dwelling                                   | Durgial Alarm     Central Station       Fortified Home <none>       Dwelling Risk Details</none>                                                                                                    |
| Dwelling Protection/Risk Det      Dwelling Construction      Coverages | Is there a swimming pool on * Yes No<br>premises?<br>Is there a trampoline on the * Yes No<br>premises?                                                                                                    |
| Underwriting<br>Quote<br>Mortzaeee/Billing                             | Any dangerous or exotic * Ves No<br>animals owned?<br>Do you currently own an * Yes No<br>animal that has caused<br>injury 7                                                                                                    |
| Payment                                                                | Any dogs on premises? * Yes  No Incidental Farm  * Yes  No                                                                                                    |

| Action                                                                                          | Screen                                                                                                    |
|-------------------------------------------------------------------------------------------------|----------------------------------------------------------------------------------------------------|
| You can create a new Reconstruction Cost                                                        | 11 Desatop   • Account   • Policy   • Search   • Team Administration   • Testing   • : 🖉 🕲 Goto Jack                                                                                                    |
| Estimate or lind an existing estimate.                                                          | Actions E Submission (Pending) Dwelling Fire Alabama Effective: 11/07/2021 Elleen Parnell Account: 2440596153                                                                                                    |
| To find an existing estimate, enter the                                                         | Submission 2014167 DWelling CONStruction <beck next=""> Quote 12thdraw Submission<br/>Pending MSB Internet Submission Pending * () Yes () No<br/>course of countercharter () Yes () No</beck>                                                                                                    |
| estimate number or policy number in the                                                         | Qualification     Reconstruction Cost     Edimate     Policy Contract     Oracte new     Create new     Create new     Cr      |
| appropriate field. In this example, you will                                                    | Policy info     Policy info     Policy in      |
| create a new estimate.                                                                          | Dwelling Protection (Yold Det     Dwelling Construction     Dwelling Construction                                                                                                    |
| Select the Launch MSB button                                                                    | Coverages information from completed Total Coverages entropy from Math                                                                                                    |
|                                                                                                 | Counts E Construction Type Construction Type Con |
| <b>Note:</b> You will be launched to MSB. Complete the MSB screens, then return to PolicyCenter | Commonly rype     Commonly rype     Commonl      |
|                                                                                                 | Toold    Piers-Raised   Notes  Stab                                                                                                    |
| To create a new estimate:                                                                       | Participants     Additional Foundation     Ved plan     Ved plan     Type(k)                                                                                                    |
| Select the <b>Patriave from MSP</b> button                                                      | Nidory Square Footage Number of stories                                                                                                    |
|                                                                                                 | Roof Year * Tooley * Tooley *                                                                                                    |
|                                                                                                 | Flat Roof * 🔿 Yes 💿 No                                                                                                    |
|                                                                                                 | Poof Condition                                                                                                    |
|                                                                                                 | Supplemental Heat None                                                                                                    |
|                                                                                                 | Biectric * Circuit Breaker<br>Automative Wee<br>Kook Tube<br>Preve Box                                                                                                    |
|                                                                                                 | Number of Amps *                                                                                                    |

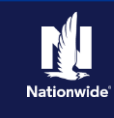

#### Step 9

#### Action Screen : 🖉 🕲 Go to (A When you Select the Retrieve from MSB Policy | Search | Team Administration | Testing | button, additional fields prefill from MSB. Dwelling Construction <a href="https://www.searchitecommutations.com">www.searchitecommutations.com</a> Review and complete all other required fields. They include: Home Located in a Historic District **Roof Year** Flat Roof radio button Yes No **Roof Condition** Thermostatically Controlled Central Daylight/ Heating? radio button Piers- Raised Electric Number of Amps Additional **Dwelling Construction** questions (right-hand column) Yes No Note: It may be necessary to scroll down to view all fields. Select the Next > button.

#### Step 10

| Action                                                                                                    | Screen                                                                                                    |
|----------------------------------------------------------------------------------------------------|----------------------------------------------------------------------------------------------------|
| All coverages are added on the Coverages screen.                                                                                                    | Desktop   • Account   • Policy   • Search   • Ieam Administration   • Testing   • : @ @ Go         Actions         Bubmission (Pending)         Dwelling Fire Alabama Effective: 11/07/2021 Eileen Parmell Account: 2440596153                                                                                                    |
| Some fields may default. Grayed-out<br>checkboxes indicate coverages are included in<br>the policy. Items not defaulted can be added<br>or removed per the member's request. | Submission 29014167     COVErages       Pending     Coverages       Qualification     MSB Dwelling Information       Policy Contract     Estimate #       Policy Info     Section I Coverages       Desting Protection/Risk Det     Section I Coverages                                                                                                    |
| Complete all required information.<br>Select the <b>Next &gt;</b> button                                                                                                    | Dwelling Construction     Section I Deductibles     Personal Liability       Underwrting     All Peril     1,000     Limit     # 300,000       Underwrting     Wind & Hall     1%     Compared on the section of the section of |

#### Step 11

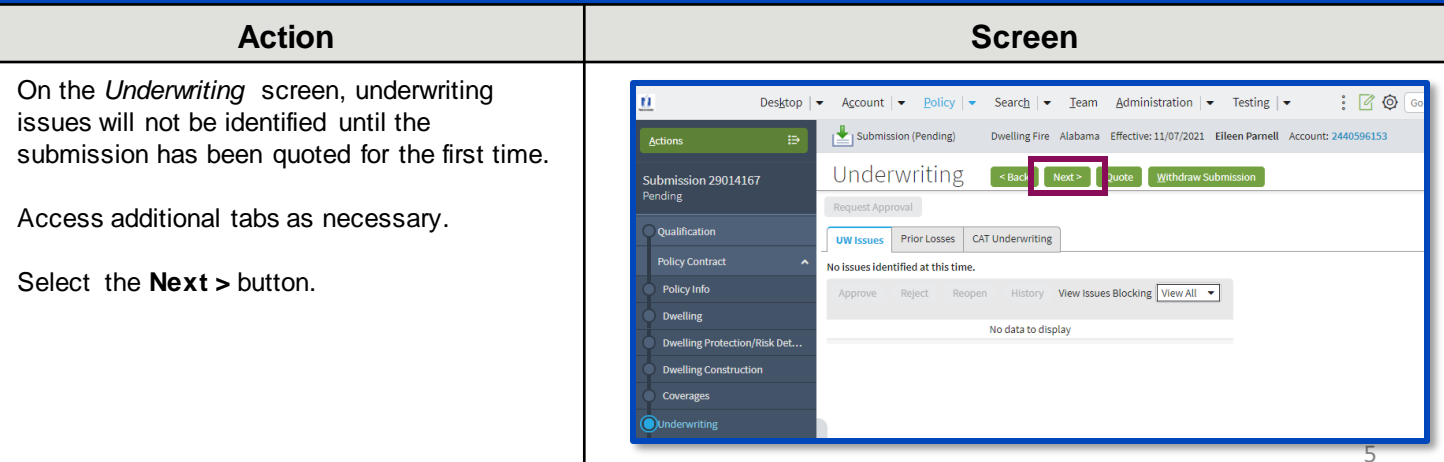

Copyright © 2023 Nationwide Mutual Insurance Company. Proprietary & Confidential.

Ú

Submission 29014167 Pending

Oualification

Policy Info

lling Protection/Risk Det.

lling Construction

Dwelling

Notes

Des<u>k</u>top | 🗸

Submission (Pending)

Add - | Remo

Individual Lienholder

Add 🚽 | Ren

Dwelling Additional Interest

Policy / Billing Options

val Policy To

Current Bill To

Renewal Bill To

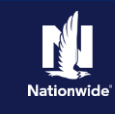

: 🗹 🔯 😡

Screen

Account | 👻 Policy | 👻 Search | 👻 Team Administration | 👻 Testing | 👻

 Name \$\\$
 Third Party Type \$
 Lien Type \$
 Address \$
 EDI Number \$
 Loan Number \$

 No data to display
 No data to display
 No data to display
 No data to display
 No data to display
 No data to display
 No data to display
 No data to display
 No data to display
 No data to display
 No data to display
 No data to display
 No data to display
 No data to display
 No data to display
 No data to display
 No data to display
 No data to display
 No data to display
 No data to display
 No data to display
 No data to display
 No data to display
 No data to display
 No data to display
 No data to display
 No data to display
 No data to display
 No data to display
 No data to display
 No data to display
 No data to display
 No data to display
 No data to display
 No data to display
 No data to display
 No data to display
 No data to display
 No data to display
 No data to display
 No data to display
 No data to display
 No data to display
 No data to display
 No data to display
 No data to display
 No data to display
 No data to display
 No data to display
 No data to display
 No data to display

Name 
Third Party Type
Additional Insured Type
Address
Certificate Required
No data to display

Primary Named Insured

Primary Named Insured

Primary Named Insured

 Name \$\Dim Third Party Type \$\Dim Lien Type \$\Dim Address \$\Dim EDI Number \$\Dim Certificate Required \$\Dim Loan Number \$\Dim Loan Number \$\Dim Number \$\Dim

No data to display

Mortgagee/Billing < Back Quote Withdraw Submission

Dwelling Fire Alabama Effective: 11/07/2021 Eileen Parnell Account: 2440596153 Bill to

-

-

-

#### Step 12

#### Action

On the *Mortgagee/Billing* screen, in the *Policy/Billing Options* section, you can determine the billing for New Business and Renewals. By default, billing is sent to the Primary Named Insured.

If you need to make any changes, you may enter those settings here. For example, the member may request to bill an additional insured or the Mortgagee for the first term and Primary Named Insured for subsequent renewals.

**Renewal Policy To** applies ONLY to print, so Primary Named Insured is generally the chosen option.

Complete all required fields, as needed.

Select the Quote button.

#### Step 13

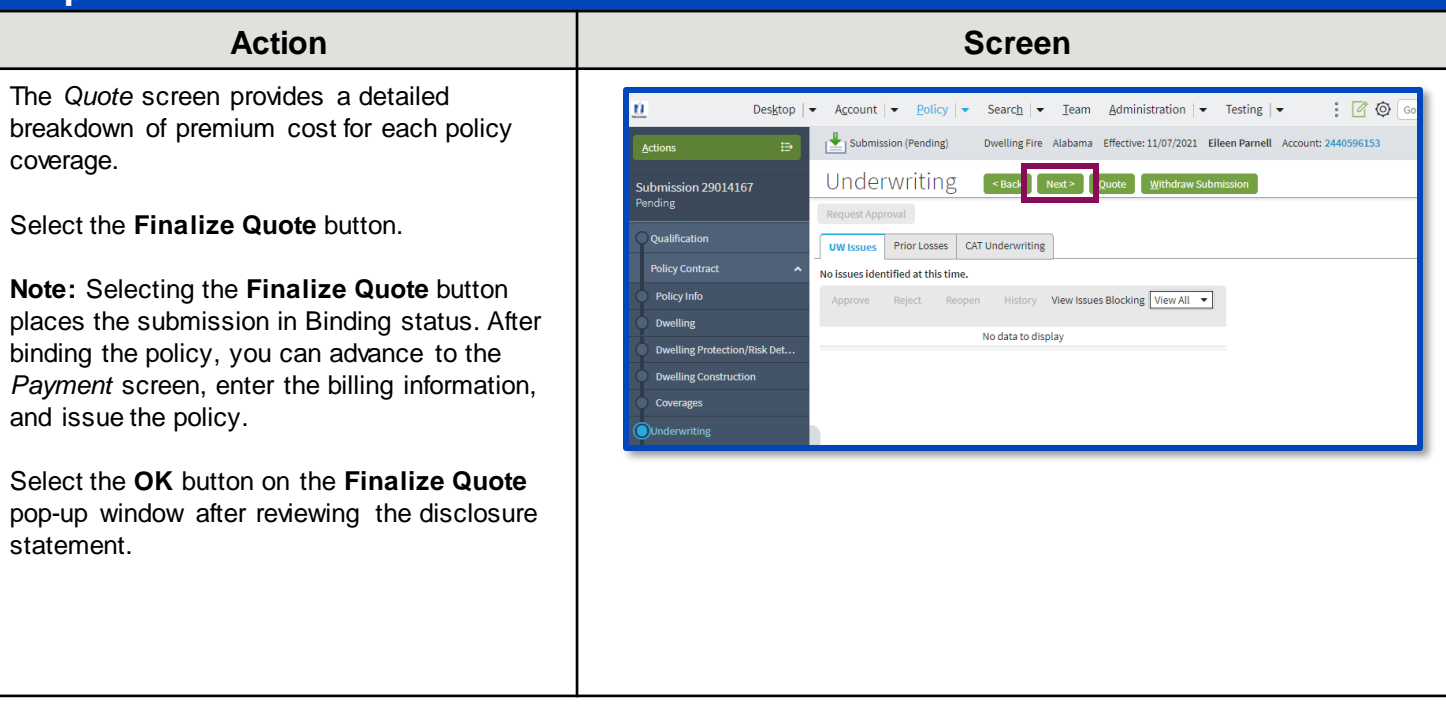

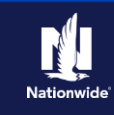

### Step 14

| Action                                                                                                    | Screen                                                                                                    |
|----------------------------------------------------------------------------------------------------|----------------------------------------------------------------------------------------------------|
| The system displays a progress bar as a visual cue of running validations report ordering. Once validations are complete, the system automatically displays the <i>Payment</i> screen.<br><b>Note:</b> If a validation or report fails, PolicyCenter continues to display a validation message, warning, or Underwriting rule on the impacted screen. | Image: Desktop   • Account   • Policy   • Search   • Ieam Administration   • Testing   • Training   •         Actions         Image: Desktop   • Account   • Policy   • Search   • Ieam Administration   • Testing   • Training   •         Actions       Image: Desktop   • Account   • Policy   • Search   • Ieam Administration   • Testing   • Training   •         Submission 29014167       Processing         Qualification       Policy Contract ^         Policy Info       Policy Info |

#### Step 15

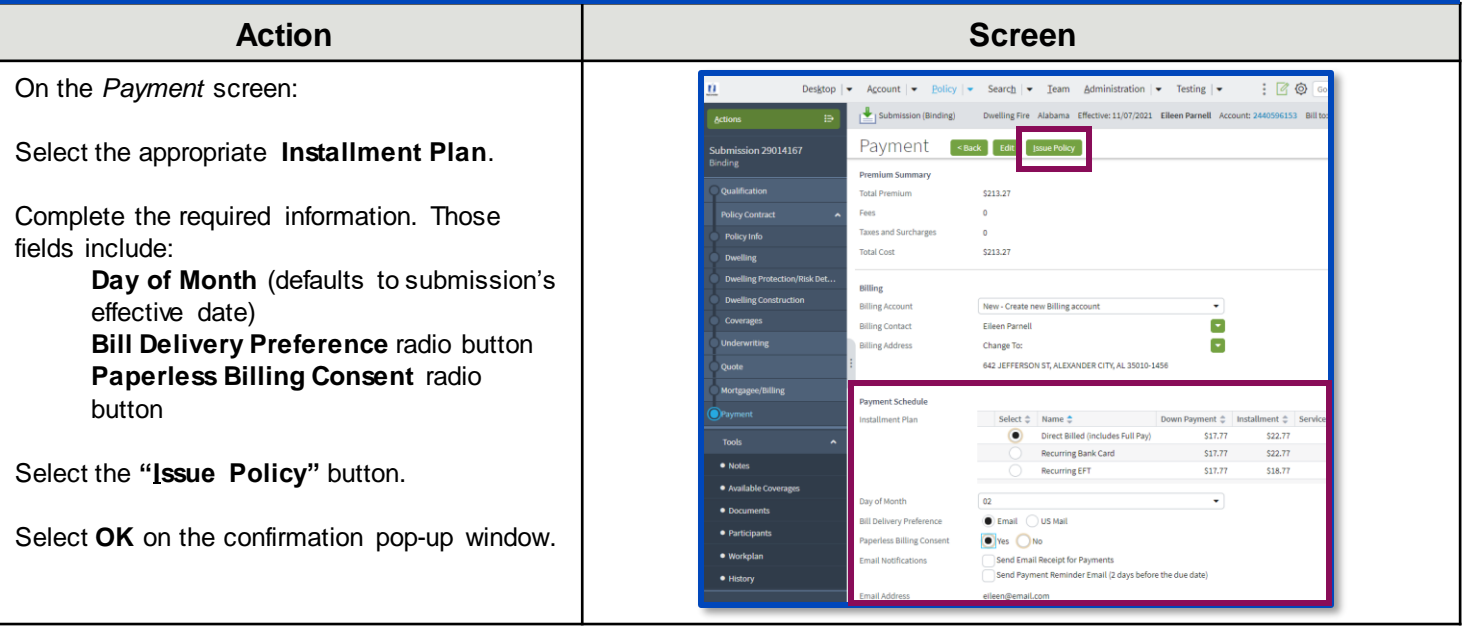

### Step 16

#### Action

Next, complete the *Down Payment Details* information (scroll down to view this section).

Select the Add button.

Select the appropriate down payment option from the drop-down list. In this example, "**Cash**" is selected.

**Note:** The Initial Down Payment is the amount which must be submitted for down payment. In certain circumstances, like Billing to a 3rd Party Mortgagee, adding the policy to an existing billing account, a down payment is not required. However, it is recommended to accept a down payment when possible.

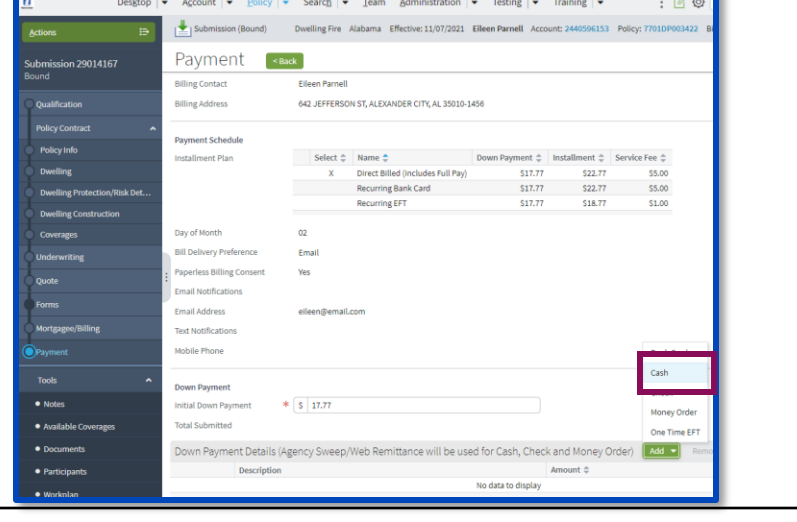

Screen

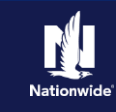

#### Step 17

#### Action

In the Down Payment Details section:

Enter the amount of the down payment.

Select the Submit Payment button.

**Note**: Depending on which Down Payment option is selected, additional information may be required.

**Note:** In some cases, you may need to select the **Submit Payment** button multiple times to submit the down payment.

| Screen                                             |                                                         |                        |                                       |                     |  |
|----------------------------------------------------|---------------------------------------------------------|------------------------|---------------------------------------|---------------------|--|
| Forms<br>Mortgagee/Billing                         | Down Payment<br>Initial Down Payment<br>Total Submitted | * (\$ 17.77<br>\$17.77 |                                       |                     |  |
| Tools A Notes                                      | Down Payment Deta                                       | Description<br>Cash    | emittance will be used for Cash, Chec | Amount ©<br>\$17.77 |  |
| Available Coverages     Occuments     Participants | Policy Number Payment Method                            | 7701DP003422<br>Cash   |                                       | -                   |  |
| • Workplan                                         | Amount                                                  | * \$ 17.77             |                                       |                     |  |
|                                                    |                                                         |                        |                                       |                     |  |
|                                                    |                                                         |                        |                                       |                     |  |

| Step 18                                                                                                    |                                                                                                    |
|----------------------------------------------------------------------------------------------------|----------------------------------------------------------------------------------------------------|
| Action                                                                                                    | Screen                                                                                                    |
| The <i>Submission Bound</i> screen displays. The submission has been bound, the Billing Account successfully created, and the down payment was accepted.<br>You have successfully created a Property Dwelling Fire submission. | Desktop <ul> <li>Account</li> <li>Policy</li> <li>Search</li> <li>I eam</li> <li>Administration</li> <li>Testing</li> <li>Training</li> <li>Training</li> <li>Submission (Bound)</li> <li>Dwelling Fire</li> <li>Alabama</li> <li>Effective: 11/07/2021</li> <li>Elleen Parnell</li> <li>Account: 2440596153</li> <li>Policy:</li> </ul> |
|                                                                                                    | Submission Bound                                                                                                    |
|                                                                                                    | Your Submission (#29014167) has been bound.<br>Billing Account Number:7777057688<br>An on-site review of the property may be completed by a vendor approved by the company.<br>• View your submission (#29014167)<br>• View your policy (#7701DP003422)                                                                                  |
|                                                                                                    | Go to the submission manager for this account     Go to the submission manager for this account                                                                                                    |
| <b>Note:</b> You must collect the documents required to complete the bind process.                                                                                                    | Occuments     Submit an application for a different account     Go to your desktop                                                                                                    |

By accepting a copy of these materials:

(1) I agree that I am either: (a) an employee or Contractor w orking for Nationw ide Mutual Insurance Company or one of its affiliates or subsidiaries ("Nationw ide"); or (b) an Independent Sales Agent w ho has a contract and valid appointment w ith Nationw ide; or (c) an employee of or an independent contractor retained by an Independent Sales Agent; or (d) an Independent Adjuster w ho has a contract with Nationw ide; or (e) an employee of or an independent and valid appointment w ith Nationw ide; or (e) an employee of or an independent and valid appointment with Nationw ide; or (e) an employee of or an independent and valid appointment with Nationw ide; or (e) an employee of or an independent and valid appointment with Nationw ide; or (e) an employee of or an independent and valid appointment with Nationw ide; or (e) an employee of or an independent and valid appointment with Nationw ide; or (e) an employee of or an independent and valid appointment with Nationw ide; or (e) an employee of or an independent and valid appointment with Nationw ide; or (e) an employee of or an independent approximation with Nationw ide; or (e) an employee of or an independent approximation with Nationw ide; or (e) an employee of or an independent approximation with Nationw ide; or (e) an employee of or an independent approximation with Nationw ide; or (e) an employee of or an independent approximation with Nationw ide; or (e) an employee of or an independent approximation with Nationw ide; or (e) an employee of or an independent approximation with Nationw ide; or (e) an employee of or an independent approximation with Nationw ide; or (e) an employee of or an independent approximation with Nationw ide; or (e) an employee of or an independent approximation with Nationw ide; or (e) an employee of or an independent approximation with Nationw ide; or (e) an employee of or an independent approximation with Nationw ide; or (e) an employee of or an independent approximation with Nationw ide; or (e) an employee of or an independent approx

(2) I agree that the information contained in this training presentation is confidential and proprietary to Nationw ide and may not be disclosed or provided to third parties without Nationw ide's prior written consent.

(3) I acknow ledge that: (i) certain information contained in this training presentation may be applicable to licensed individuals only and access to this information should not be construed as permission to perform any functions that w ould require a license; and (ii) I am responsible for acting in accordance with all applicable law s and regulations.

(4) I agree that I will return or destroy any material provided to me during this training, including any copies of such training material, when or if any of the follow ing circumstances apply: (a) my Independent Sales Agent agreement with Nationwide is cancelled or I no longer hold any appointments with Nationwide; (b) my employment with or contract with a Nationwide Independent Sales Agent is terminated; (c) my Independent Adjuster contract with Nationwide is terminated; (d) my employment with or contract with a Nationwide Independent Adjuster is terminated; or (e) my employment or contract with Nationwide is terminated for any reason.